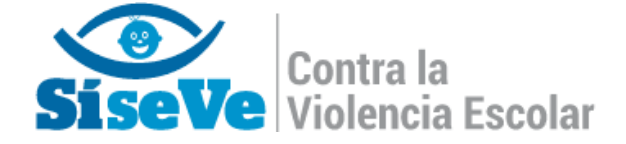

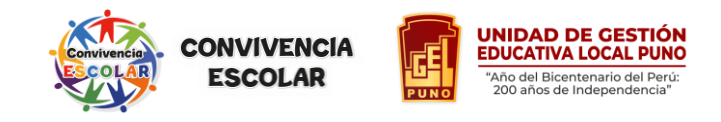

## DIRECTORES (AS) QUE CONTINUAN EN EL CARGO

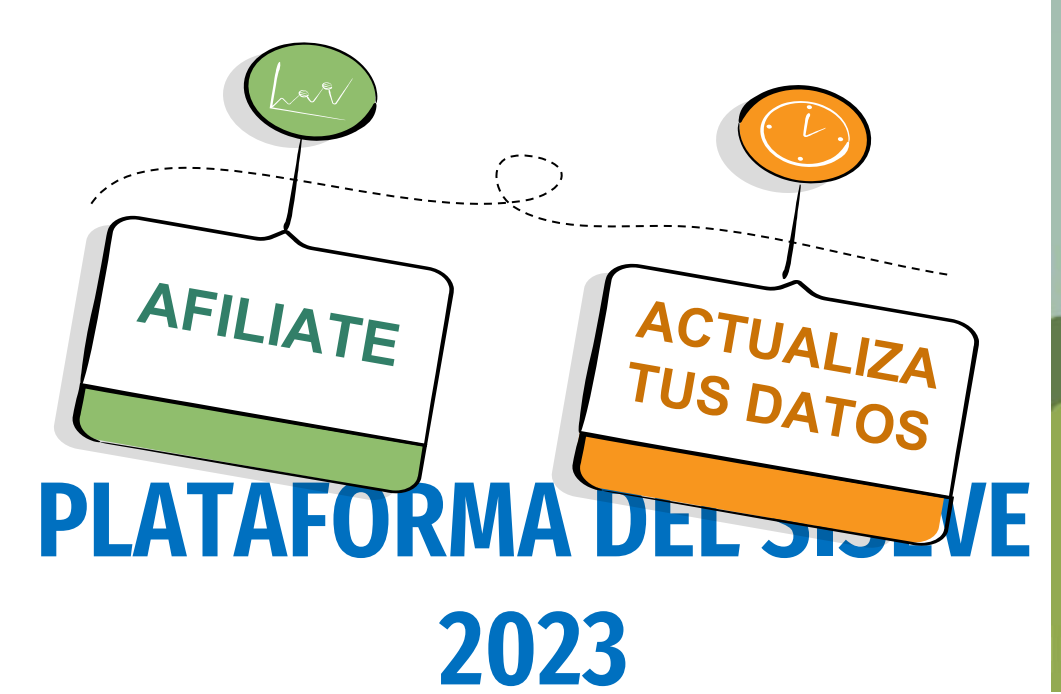

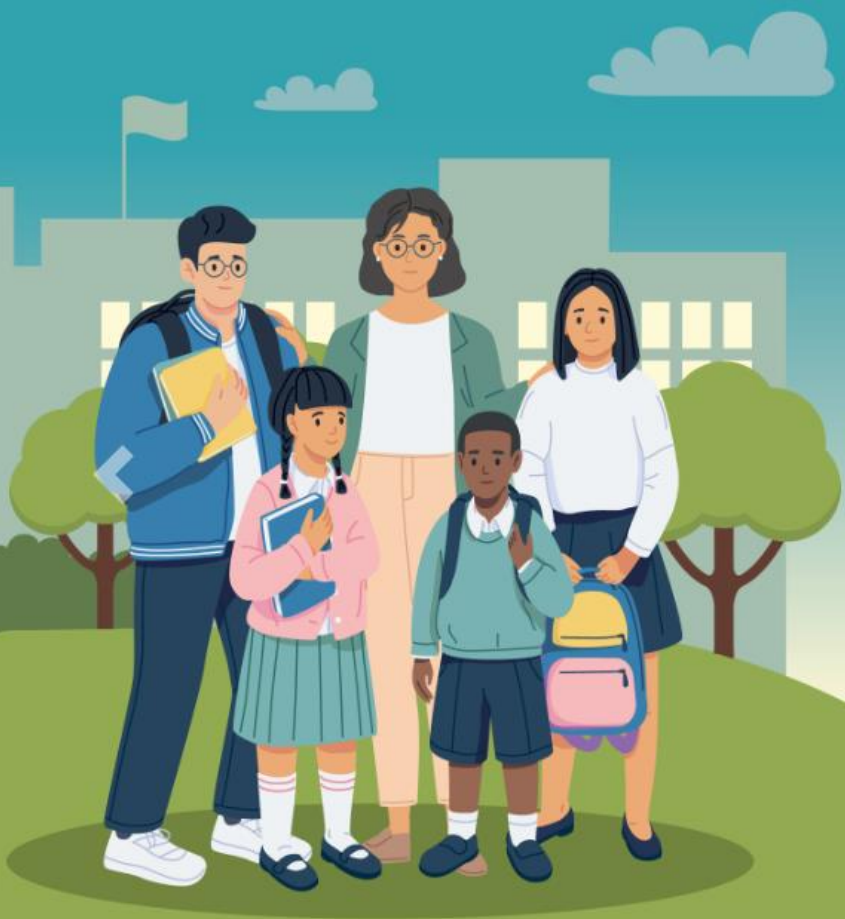

## AFILIACIÓN Y ACTUALIZACIÓN DE DATOS PARA LA PLATAFORMA DEL SISEVE 2023

## DIRECTORES (AS) QUE CONTINUAN EN EL CARGO

¿ CÓMO FUNCIONA LA NUEVA LINEA SISEVE ? 0800-76-888

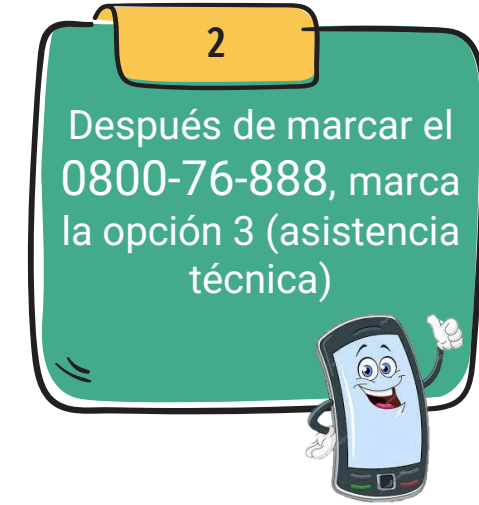

3 El especialista del SISEVE MINEDU solicitará los siguientes datos al director de la IIEE:

- Código local de la IE
- DNI del director

 $\mathbf{N}$ 

- Correo electrónico
- Numero de celular

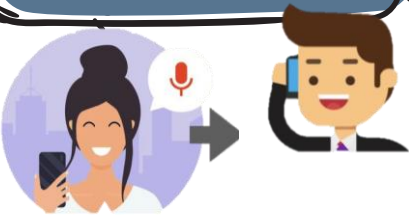

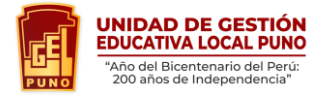

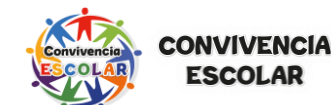

Ministerio de Educaci

## AFILIACIÓN Y ACTUALIZACIÓN DE DATOS PARA LA PLATAFORMA DEL SISEVE 2023

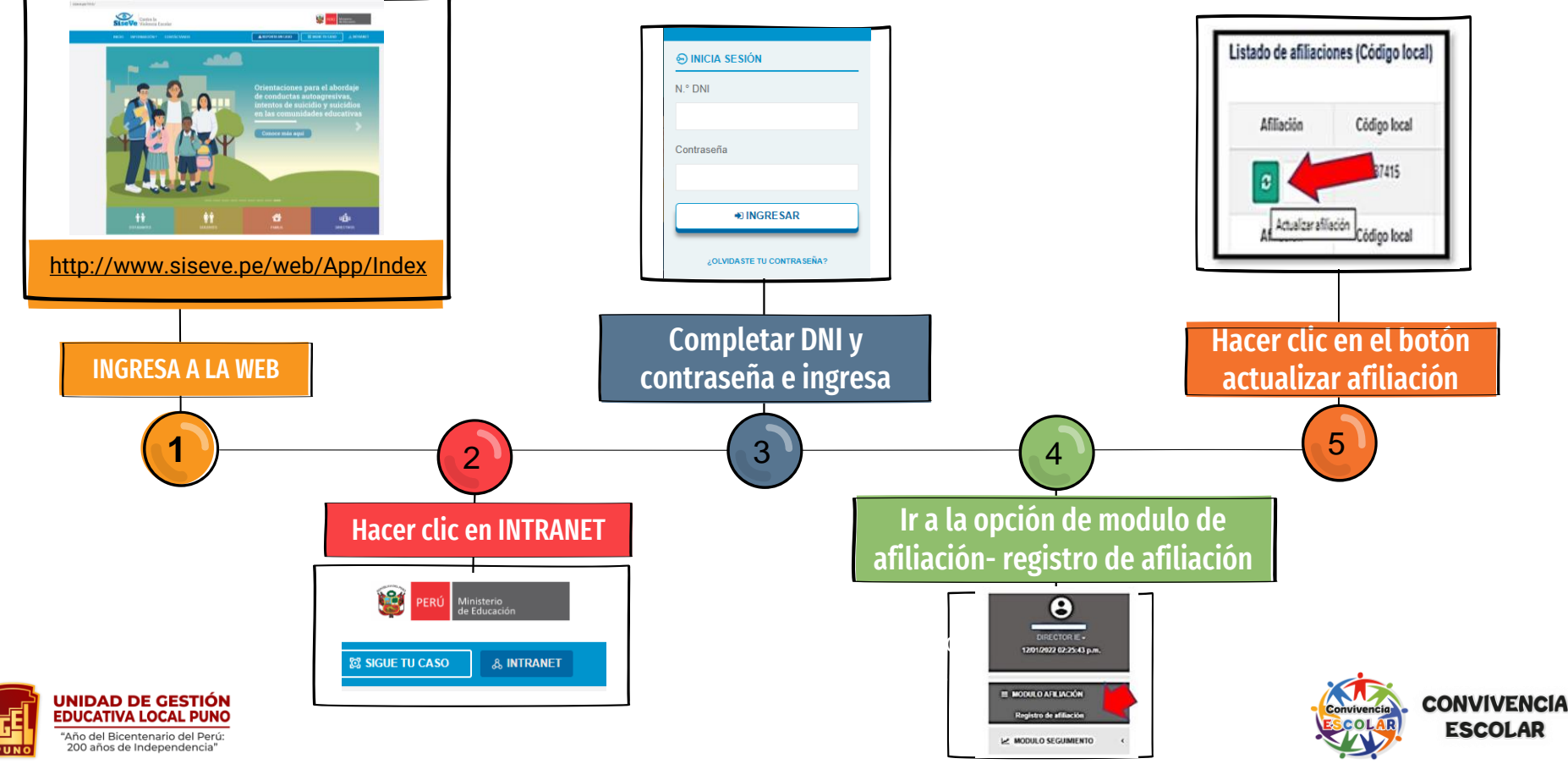